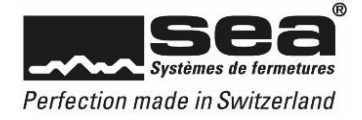

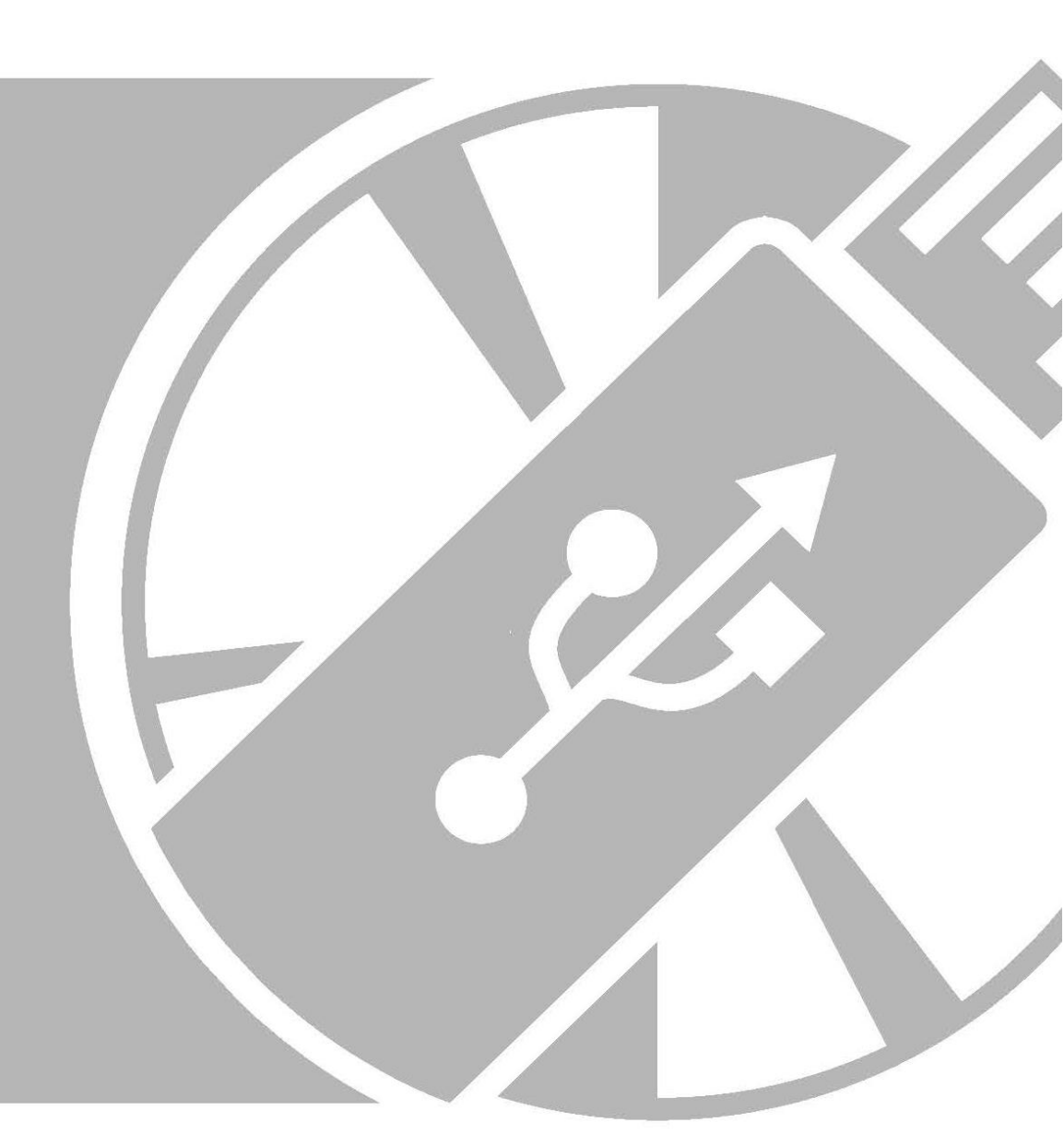

# Mise en route de l'application SEAeasy Access

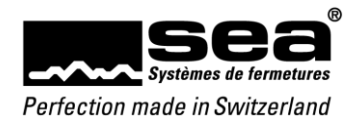

## Sommaire

# Page

| Sommaire Page                                                 | 3  |
|---------------------------------------------------------------|----|
| 1. Configuration requise / exigences                          | 4  |
| 1.1. Installation d'un poste individuel                       | 4  |
| 1.2. Installation du client / serveur                         | 4  |
| 1.2.1. Serveur ou machine virtuelle (Virtual Machine ou VM)   | 4  |
| 1.2.2. Client                                                 | 4  |
| 1.2.3. L'utilisation                                          | 4  |
| 2. Topologie                                                  | 5  |
| 2.1. Poste de travail individuel                              | 5  |
| 2.2. Server – Client                                          | 6  |
| 3. Installation                                               | 7  |
| 3.1. Installation manuelle du serveur SQL pour SEAeasy Access | 7  |
| 3.2. Choix de la langue d'installation                        | 8  |
| 3.3. Choix de la variante d'installation                      | 8  |
| 3.4. Installation de SEAeasy Access                           | 8  |
| 4. Premier démarrage de SEAeasy Access                        | 12 |
| 5. Licences de SEAeasy Access                                 | 13 |
| 6. Chargement des données d'installations de fermeture        | 14 |
| 6.1. Téléchargement de données de plan de fermeture           | 14 |
| 6.2. Importation de données de plan de fermeture              | 14 |
| 6.3. Sélection du plan de fermeture                           | 15 |

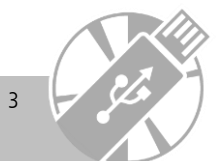

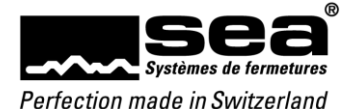

## 1. Configuration requise / exigences

- SEAeasy Access nécessite une instance de serveur SQL opérationnelle avec recherche en texte intégral activée.
- Pour pouvoir utiliser l'ensemble des fonctions et services du serveur SQL, l'utilisateur doit posséder les droits correspondants.
- Les ports de serveur SQL requis (ports par défaut: TCP 1433 et UDP 1434) pour l'utilisation de SEAeasy Access doivent être autorisés sur le pare-feu.

### 1.1. Installation d'un poste individuel

Les exigences suivantes quant à l'infrastructure informatique sont obligatoires pour que SEAeasy Access puisse fonctionner efficacement.

- Système d'exploitation: Windows 10 (64-Bit) ou plus récent
- Connexion internet active et droits d'administrateur (pour l'installation)
- Système de gestion de données: serveur SQL 2019 Express
- (Se télécharge à partir d'internet, connexion internet requise.)
- Graphique: Full HD (1920 x 1080 px) ou plus pour une résolution 100 %
- Processeur (CPU): i7 ou plus
- Mémoire vive (RAM): 16 Go ou plus
- SSD

#### 1.2. Installation du client / serveur

- Le traitement des données sous SEAeasy Access se fait localement sur les clients.
- Il est nécessaire d'avoir une connexion rapide entre les clients et le serveur, car l'ensemble du trafic de données passe par le serveur SQL.
- Ne sont pas préparés ni pris en charge par SEA:
  - o Paquetage du logiciel
  - Applications client léger (thin client) (p. ex. Citrix)

#### 1.2.1. Serveur ou machine virtuelle (Virtual Machine ou VM)

Les exigences suivantes quant à l'infrastructure informatique doivent impérativement être respectées pour que SEAeasy Access puisse fonctionner efficacement.

- Système d'exploitation: Windows Server 2012 ou plus récent
- Système de gestion de données: serveur SQL 2019, y compris recherche en texte intégral activée (L'utilisation du serveur SQL 2019 Express peut éventuellement être réalisée, après concertation avec SEA.)
- Processeur (CPU): Xeon de la génération actuelle ou équivalent
- Mémoire vive (RAM): 16 Go ou plus
- SSD

#### 1.2.2. Client

Les exigences suivantes quant à l'infrastructure informatique doivent impérativement être respectées pour que SEAeasy Access puisse fonctionner efficacement.

- Système d'exploitation: Windows 10 (64-Bit) ou plus récent
- Connexion internet active et droits d'administrateur (pour l'installation)
- Système de gestion des données: un serveur SQL 2019 ou plus récent doit être mis à disposition sur un serveur externe. (Le client doit avoir une connexion au réseau d'au moins 100 Mbit synchronisée avec le serveur.)
- Graphique: Full HD (1920 x 1080 px) ou plus pour une résolution 100 %
- Processeur (CPU): i7 ou plus
- Mémoire de travail (RAM): 16 Go ou plus
- SSD

#### 1.2.3. L'utilisation

Lors de l'utilisation du logiciel SEAeasy Access, le principe suivant s'applique : si un nouveau serveur (physique ou virtuel) est acquis avec une nouvelle base de données, une nouvelle licence supplémentaire doit être achetée.

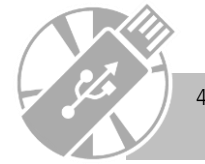

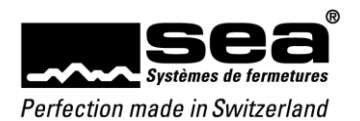

## 2. Topologie

Vous trouverez ci-dessous les vues d'ensemble de la structure de base d'un réseau avec tous les membres de réseau possibles et leurs réglages.

## 2.1. Poste de travail individuel

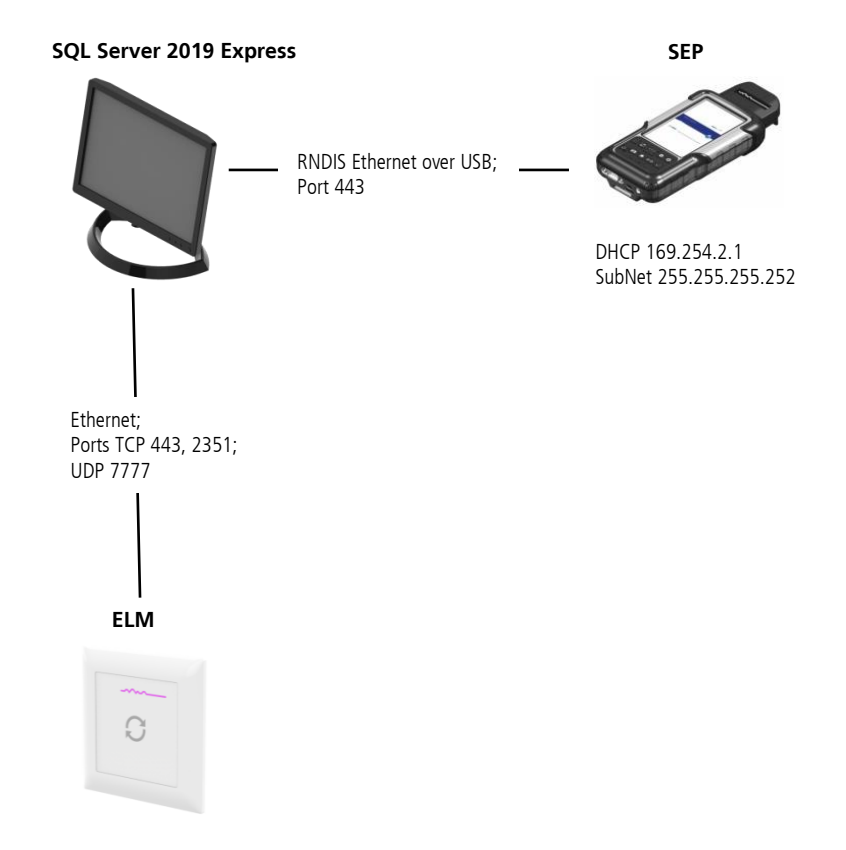

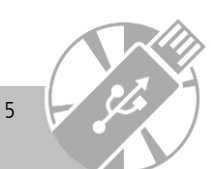

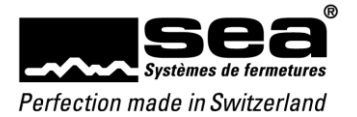

#### 2.2. Server – Client

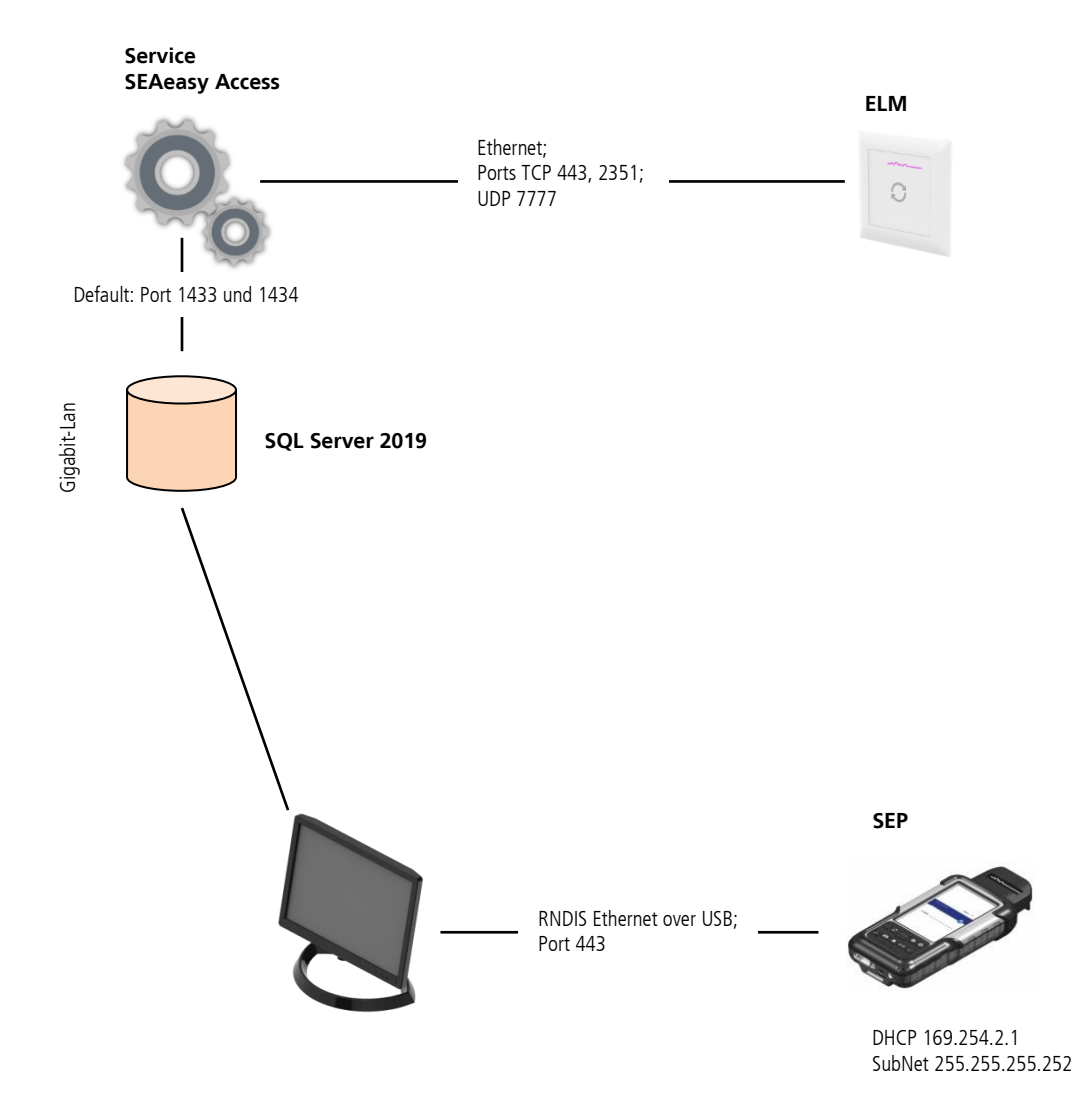

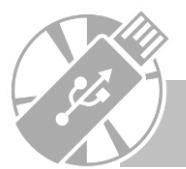

6

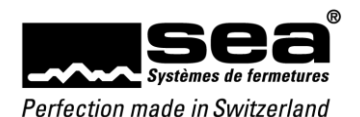

## 3. Installation

Le paquet d'installation du logiciel SEAeasy Access peut être téléchargé gratuitement sur le site web www.sea.ch.

- → La politique de pare-feu doit autoriser le téléchargement à partir du site web <u>www.sea.ch</u>.
- → Les ports correspondants doivent être activés et les droits nécessaires doivent être disponibles.

Afin de lancer l'installation, exécuter le fichier «**Setup.exe**» qui se trouve dans le répertoire d'installation. Les composants de logiciels suivants sont téléchargés et installés (si nécessaire, à savoir s'ils ne sont pas déjà installés):

- Serveur Microsoft SQL 2019 Express (si non installé)
- Application SEAeasy Access
- Démo installations de fermetures FocusPro
- Pilote pour programmateur SEAeasy (SEP)
- SEA Device Updater (si sélectionné lors de l'installation)
- Dot.Net Frameworks

|  | REMARQUE         L'installation sur des ordinateurs individuels est intuitive et peut être exécutée sans connaissances techniques spécifiques.         Suivez les instructions données par l'assistant d'installation.         REMARQUE         Pour l'installation des structures à plusieurs postes, des connaissances spécifiques sont requises. |
|--|----------------------------------------------------------------------------------------------------|
|  | Il est indispensable de disposer des autorisations requises pour créer la base de données ainsi que des droits de connecter les clients au serveur.                                                                                                    |
|  | Nous recommandons de faire faire cette installation par les spécialistes informatique et réseaux.                                                                                                    |
|  | REMARQUE                                                                                                    |
|  | SEA Systèmes de fermetures SA peut vous assister lors de l'installation de SEAeasy Access; toutefois, les frais sont désormais                                                                                                    |
|  | facturés. SEA ne peut ni ne doit effectuer de réglages sur le réseau du client: pour ce faire, il est nécessaire d'avoir la présence d'un spécialiste réseaux et SQL correspondant appartenant au personnel du client.                                                                                                    |

#### 3.1. Installation manuelle du serveur SQL pour SEAeasy Access

Le serveur SQL pour SEAeasy Access peut aussi être installé manuellement, soit en utilisant l'interface graphique comme assistant, soit via Installscript: (Le fichier téléchargé SQLEXPRADV\_x64\_ENU.exe doit auparavant être extrait: SQLEXPRADV\_x64\_ENU.exe /x)

SETUP.EXE /Q /HIDECONSOLE /IACCEPTSQLSERVERLICENSETERMS /ACTION=Install /FEATURES=SQLEngine,FullText /INSTANCENAME=SeaEasyAccess /SQLCOLLATION=Latin1\_General\_CI\_AS /TCPENABLED=1 /ADDCURRENTUSERASSQLADMIN=1 /SECURITYMODE=SQL /SAPWD="P@ssw0rd" /FTSVCACCOUNT="NT AUTHORITY\NetworkService" /SQLSVCACCOUNT="NT AUTHORITY\NetworkService"

#### Description:

| SQLEXPRADV_x64_ENU.exe                       | Version du serveur SQL devant être installée (version 2019 minimum)      |
|----------------------------------------------|--------------------------------------------------------------------------|
| /Q                                           | Installation en mode silencieux sans interface utilisateur (interface    |
|                                              | graphique)                                                               |
| /HIDECONSOLE                                 | Ne pas afficher de fenêtre console pendant l'installation                |
| /IACCEPTSQLSERVERLICENSETERMS                | Accepter les conditions de la licence                                    |
| /ACTION=Install                              | Mode d'installation «Install»                                            |
| /FEATURES=SQLEngine,FullText                 | Installer le moteur de base de données et la recherche en texte intégral |
| /INSTANCENAME=SeaEasyAccess                  | Nom de l'instance (à remplacer par une instance spécifique au client)    |
| /SQLCOLLATION=Latin1_General_CI_AS           | Police de caractères pour ordre de classement                            |
| /TCPENABLED=1                                | Activer le protocole TCP pour service SQL                                |
| ADDCURRENTUSERASSQLADMIN=1                   | Ajouter l'utilisateur actuel sur le rôle de serveur sysadmin             |
| /SECURITYMODE=SQL                            | Mode d'inscription (SQL ou Windows)                                      |
| /SAPWD="P@ssw0rd"                            | Mot de passe pour compte SA (doit être adapté spécifiquement au client)  |
| /FTSVCACCOUNT="NT AUTHORITY\NetworkService"  | Compte pour service de recherche en texte intégral                       |
| /SQLSVCACCOUNT="NT AUTHORITY\NetworkService" | Compte pour service serveur SQL                                          |

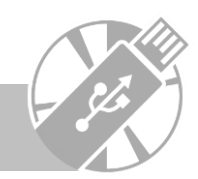

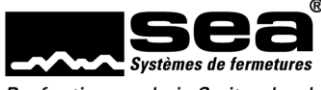

#### Perfection made in Switzerland

# 3.2. Choix de la langue d'installation

|                                            | L'installation peut se faire en diverses langues. Pour choisir une langue, plusieurs variantes sont disponibles:                                                                                                    |
|--------------------------------------------|----------------------------------------------------------------------------------------------------|
| Sprache                                    | Prédéfinie par OS                                                                                                    |
| Wählen Sie bitte die Installationssprache: | (utilisation de la langue du système d'exploitation Windows)                                                                                                    |
| Zurück Weiter Abbrechen                    | <ul> <li>Allemand</li> <li>(la langue d'installation est l'allemand)</li> <li>Français</li> <li>(la langue d'installation est le français)</li> <li>Anglais</li> <li>(la langue d'installation est l'anglais)</li> </ul> |

## 3.3. Choix de la variante d'installation

| Scees   Scees   Scees      Adde d'installation désiré :   Inzelechner   Application de bureau SEAeasy Access   Service SEAeasy Access   Service SEAeasy Access   Sci Service Updater     Retour   Suivant     Annuler | <ul> <li>Selon le profil, les fichiers d'installation necessaires doivent être sélectionnés ou désélectionnés dans la liste affichée. Bien entendu, les fichiers d'installation souhaités peuvent aussi être sélectionnés manuellement (définis par l'utilisateur).</li> <li>Ordinateur unique Pour les installations où l'application de bureau et la base de données sont commandées par le même ordinateur.</li> <li>Mode client L'application de bureau est installée sur un ordinateur (client) et reliée à un serveur ou à un autre ordinateur avec une base de données existante.</li> <li>Mode serveur L'application de bureau et la base de données sont installées sur le serveur ou l'ordinateur. En même temps, la base de données du pare-feu Windows est configurée de sorte à pouvoir être reliée à un nombre illimité de clients.</li> <li>Service Un programme de service est installé. Il permet la synchronisation autonome entre la base de données et les éléments du réseau. Cela signifie qu'aucune application de bureau n'est nécessaire à la synchronisation.</li> </ul> |
|----------------------------------------------------------------------------------------------------|----------------------------------------------------------------------------------------------------|
|----------------------------------------------------------------------------------------------------|----------------------------------------------------------------------------------------------------|

## 3.4. Installation de SEAeasy Access

| Accord de licence SEA                                                                                                    |                                                                                                    |
|----------------------------------------------------------------------------------------------------|----------------------------------------------------------------------------------------------------|
| Resources.fr.rtf;System.String, mscorlib, Version=4.0.0.0, Culture=neutral,<br>PublicKeyToken=b77a5c561934e089;Windows-1252 | Lire attentivement les accords de licence et accepter l'accord de licence<br>SEA pour pouvoir continuer l'installation. |
| Retour Suivant Annuler                                                                                                    |                                                                                                    |

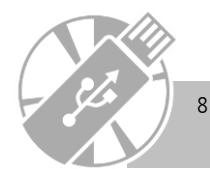

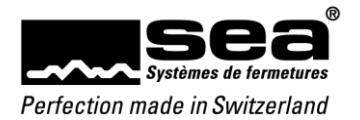

| REMARQUE<br>Il peut arriver que la commande du compte utilisateur de votre système d'exploitation émette le message suivant ou un<br>message similaire:<br>«Souhaitez-vous que le programme suivant apporte des modifications à cet ordinateur?»<br>Ce message doit être confirmé et l'installation est ensuite préparée.                                                                                                    |                                                                                                    |  |
|----------------------------------------------------------------------------------------------------|----------------------------------------------------------------------------------------------------|--|
| SEAeasy Access 1.4.17171.10255 Installation       —       X         Image: Search of the search of the search | Il faut confirmer avec le bouton « <b>Suivant</b> » que SEAeasy Access doit être<br>définitivement installé.                                                                                                    |  |
| SEAeasy Access 1.4.17171.10255 Installation       –       ×         Destinationsmappe       Clquez sur Suivant pour installer le dossier par défaut ou cliquez sur Parcourir pour changer       Installer SEAeasy Access 1.4.17171.10255 i:         C:\Program Files (x86)\SEA Schliess-Systeme AG\SEAeasy Access\       Feuilleter         Précédent       Suivant       Résilier                                                                                                    | Si vous le souhaitez, le dossier cible peut être changé pour l'installation de<br>SEAeasy Access.                                                                                                    |  |
| SEAeasy Access 1.4.17171.10255 Installation       –       ×         SQL Server chaîne de connexion       Sil vous plait fournir des informations de connexion       SQL Server.         Mode d'Installation:       •       •       •         O Transcrire la base de données       •       Mise à jour de la base de données         SQL Server:            SQL Server:            O Transcrire la base de données       •       Mise à jour de la base de données         SQL Server:            Nom de base de données:       SeaEasyAccess          O L'authentification Windows       •       L'authentification SQL         Nom d'utilisateur:        SEAeasyaccess         mot de passe:       P@ssw0rd          Précédent       Suivant       Résilier                                                                                                    | Les informations de la banque de données doivent être enregistrées.         REMARQUE         la procédure suivante est conseillée:         Ordinateur individuel – reprendre les réglages pré-<br>définis         Mode Serveur – définir le chemin de l'installation de la<br>banque de données dans le champ «SQL Server»<br>(Serveur SQL)         Mode Client – choisir le chemin de la banque de<br>données qui a été défini dans le mode Serveur         Service – choisir le chemin de la banque de données qui<br>a été défini dans le mode Serveur         Mattention         Service – choisir le chemin de la banque de données qui<br>a été défini dans le mode Serveur         Mattention         Service – choisir le chemin de la banque de données qui<br>a été défini dans le mode Serveur         Service – choisir le chemin de la banque de données qui<br>a été défini dans le mode Serveur         Service – choisir le chemin de la banque de données qui<br>a été défini dans le mode Serveur         Mattention         Si l'option «Transcrire la base de données» est sélectionnée,<br>toutes les données qui se trouvent dans la banque de<br>données sont perdues! |  |

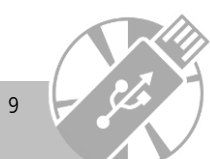

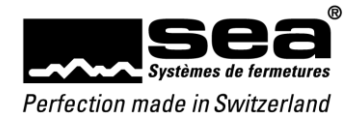

| X<br>Réussi à connecter au serveur<br>OK                                                                                                    | Un message correspondant indique si le lien entre la banque de données et<br>l'application a fonctionné ou non. Ce message doit être acquitté en<br>appuyant sur le bouton « <b>OK</b> ».                                                                                                    |
|----------------------------------------------------------------------------------------------------|----------------------------------------------------------------------------------------------------|
| SEAeasy Access 1.4.17171.10255 Installation       —       X         Plan de fermetures du service       Renseignez le numéro ou le nom du plan de fermetures que vous désirez utiliser.       Image: Constant of the service service serv | Si le mode d'installation « <b>Service</b> » a été sélectionné, une fenêtre de<br>saisie apparaît pour vous permettre de définir le plan de fermeture avec<br>lequel le service doit être lancé.<br>Entrer le numéro du plan de fermeture et confirmer en cliquant sur<br>« <b>Suivant».</b> |
| SEAeasy Access 1.4.17171.10255 Installation       —       X         Prêt à changer SEAeasy Access 1.4.17171.10255       Image: Seaeasy Access 1.4.17171.10255       Image: Seaeasy Access 1.4.17171.10255         Cliquez sur Installer pour lancer l'installation. Cliquez sur Précédent si vous souhaitez vérifier les paramètres de l'installation ou changer. Cliquez sur Annuler pour quitter l'installation.       Image: Seaeasy Access 1.4.17171.10255         Précédent       Installer       Résilier                                                                                                    | Si le lien a bien fonctionné, il est possible de poursuivre l'installation avec<br>le bouton « <b>Installer</b> ».<br>Sinon, retourner un pas en arrière avec le bouton « <b>Précédent</b> » et saisir à<br>nouveau les informations de connexion du serveur.                                |
| SEAeasy Access 1.4.17171.10255 Installation – ×  remplir SEAeasy Access 1.4.17171.10255 Installations  Cliquez sur Terminer pour quitter l'installation.  Lancer SEAeasy Access  Précédent Finir Résilier                                                                                                    | Une fois l'application SEAeasy Access installée avec succès, une fenêtre<br>de confirmation s'affiche.<br>Poursuivre en cliquant sur « <b>Finir</b> ».                                                                                                    |

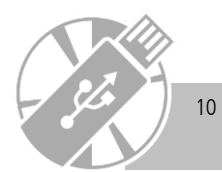

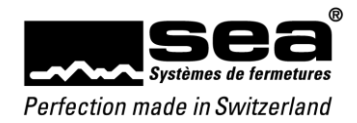

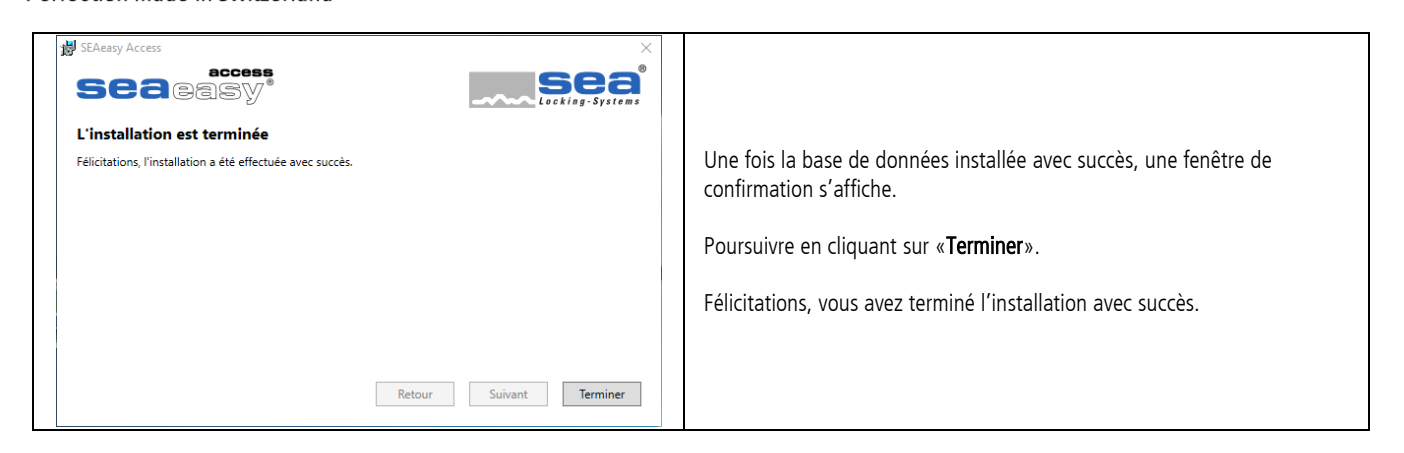

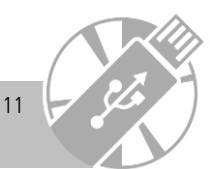

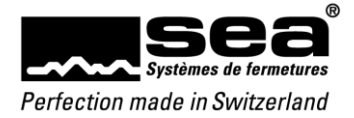

# 4. Premier démarrage de SEAeasy Access

| ЯБАнануу Ассония                                                                                                    | L'installation de SEAeasy Access a généré la création d'un lien sur le<br>bureau.<br>Double-cliquer sur le lien « <b>SEAeasy Access</b> » et l'application SEAeasy<br>Access démarre. |
|----------------------------------------------------------------------------------------------------|----------------------------------------------------------------------------------------------------|
| Chargement de SEAeasy Access                                                                                                    | L'écran d'accueil apparaît et l'application est reliée à la banque de<br>données.                                                                                                    |
| Connexion Connexion Constant See Nom d'utilisateur Sea Mot de passe Plan de fermetures 80000 Demo FocusPro Connecter Annuler Copyright © SEA Schliess-Systeme AG. All rights reserved. Version: 1.4.17171.10255 | L'inscription initiale n'exige encore aucun mot de passe de l'utilisateur. Le<br>processus de démarrage peut donc se poursuivre en cliquant sur le bouton<br>« <b>Connecter</b> ».    |
| Chargement de SEAeasy Access                                                                                                    | SEAeasy Access démarre et l'écran d'accueil est affiché.                                                                                                    |

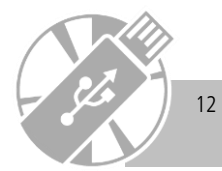

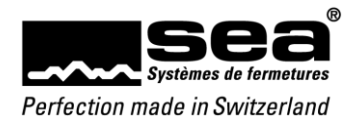

## 5. Licences de SEAeasy Access

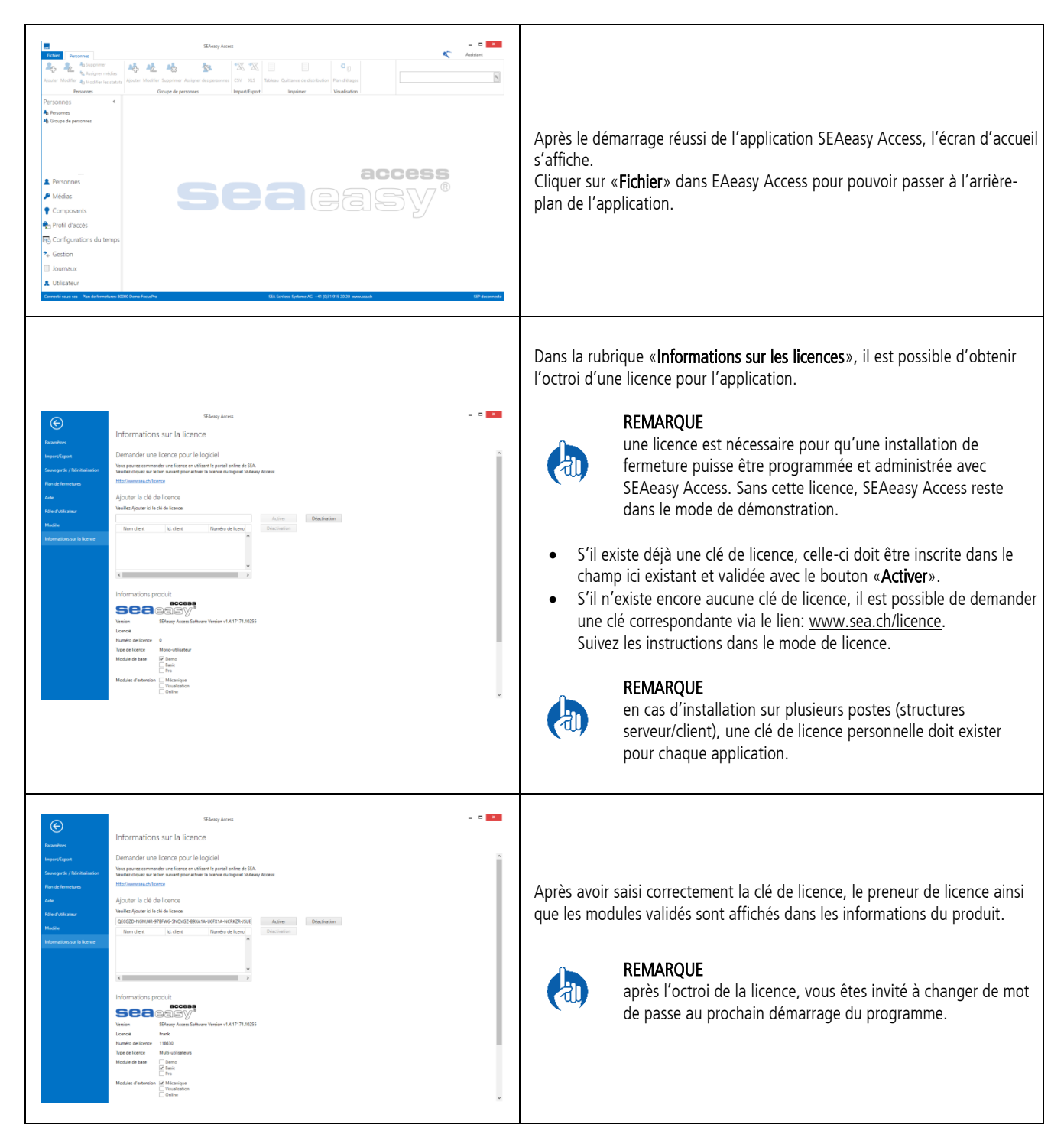

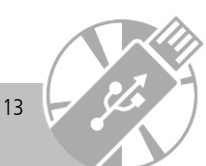

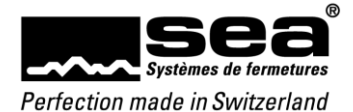

## 6. Chargement des données d'installations de fermeture

6.1. Téléchargement de données de plan de fermeture

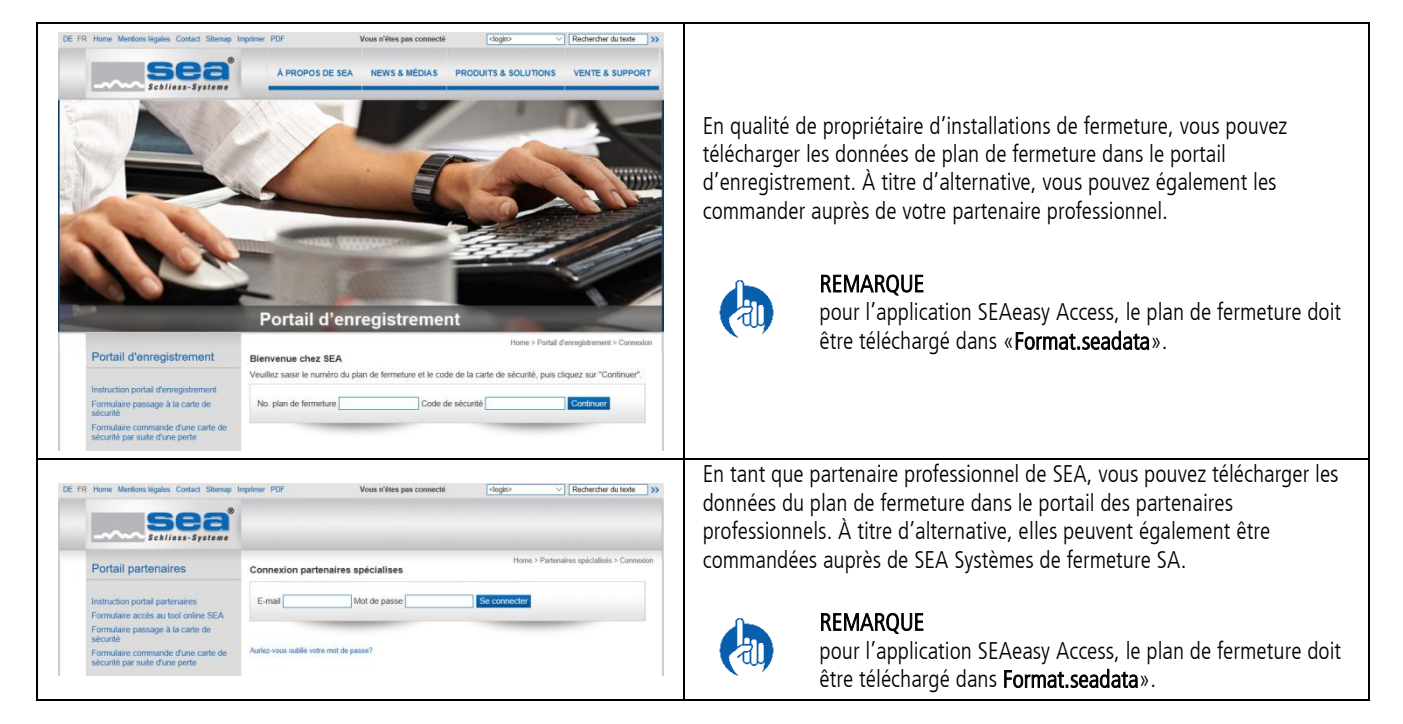

6.2. Importation de données de plan de fermeture

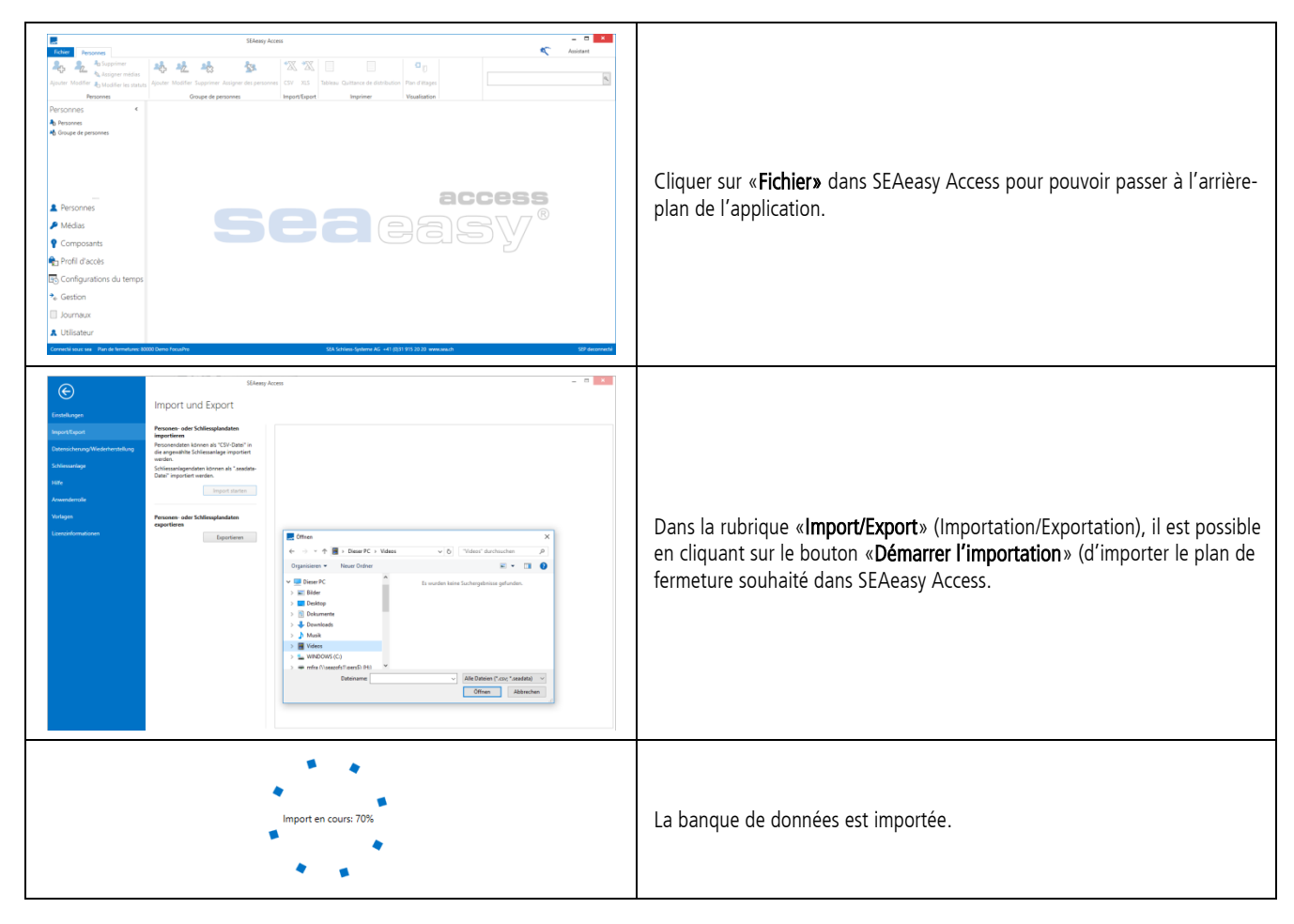

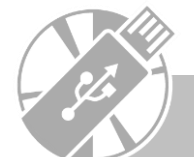

14

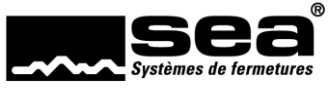

Perfection made in Switzerland

| ©                             | Import at avaart                                                               | SEAnny Access — D                                                                                                    |                                                                |
|-------------------------------|--------------------------------------------------------------------------------|----------------------------------------------------------------------------------------------------|----------------------------------------------------------------|
| Paramétres                    | import et export                                                               |                                                                                                    |                                                                |
| Inspects Expect               | Importer données personnelles et<br>données des plans de fermetares            | Pichier SRA suvert ever succès.<br>Entité Pian de fermetures a été sauvegardée avec succès                                                                                                    |                                                                |
| Sauvegarde / Reinitialisation | Les données personnelles (personnes)<br>peuvent être importies dans le plan de | Potité Description a del savegande avec succhs<br>Entité Position du concept a del savegande avec succhs<br>Entité Tableau a del savegande avec succhs                                                                                                    |                                                                |
| Plan de fermetares            | CSV.                                                                           | Entité Composants mécandaues a été sauvegandée nvec succès<br>Entité Profilis de teaps a été sauvegandée nvec succès<br>Tentie Média na été sauvegandée nvec succès                                                                                                    |                                                                |
| Adm                           | peuvent être importées sous forme de<br>fichier seadets                        | Entité freepas a été sauvegerdé avec succès<br>Entité Calendrier a été sauvegerdée avec succès                                                                                                    |                                                                |
| Rife d'un kanteur             | Demarter importation                                                           | Entite composants electronolgaes a etc savingaride avec succes<br>Entité Point d'accès a été savingaride avec succès<br>Entité Personnes a été savingaride avec succès                                                                                                    |                                                                |
| Modèle                        |                                                                                | Importation du plan de fermetures termineé.                                                                                                    |                                                                |
| Informations our la licence   | Exporter les données des personnes et<br>du plan de fermetures                 | Résulter Tenortation révolte                                                                                                    |                                                                |
|                               | Teach.                                                                         | Table         Chickes Superview         Chickes aux Superview           Private Superview         0         0           Private Superview         0         0 </td <td>Le résultat de l'importation est affiché de manière détaillée.</td> | Le résultat de l'importation est affiché de manière détaillée. |

#### 6.3. Sélection du plan de fermeture

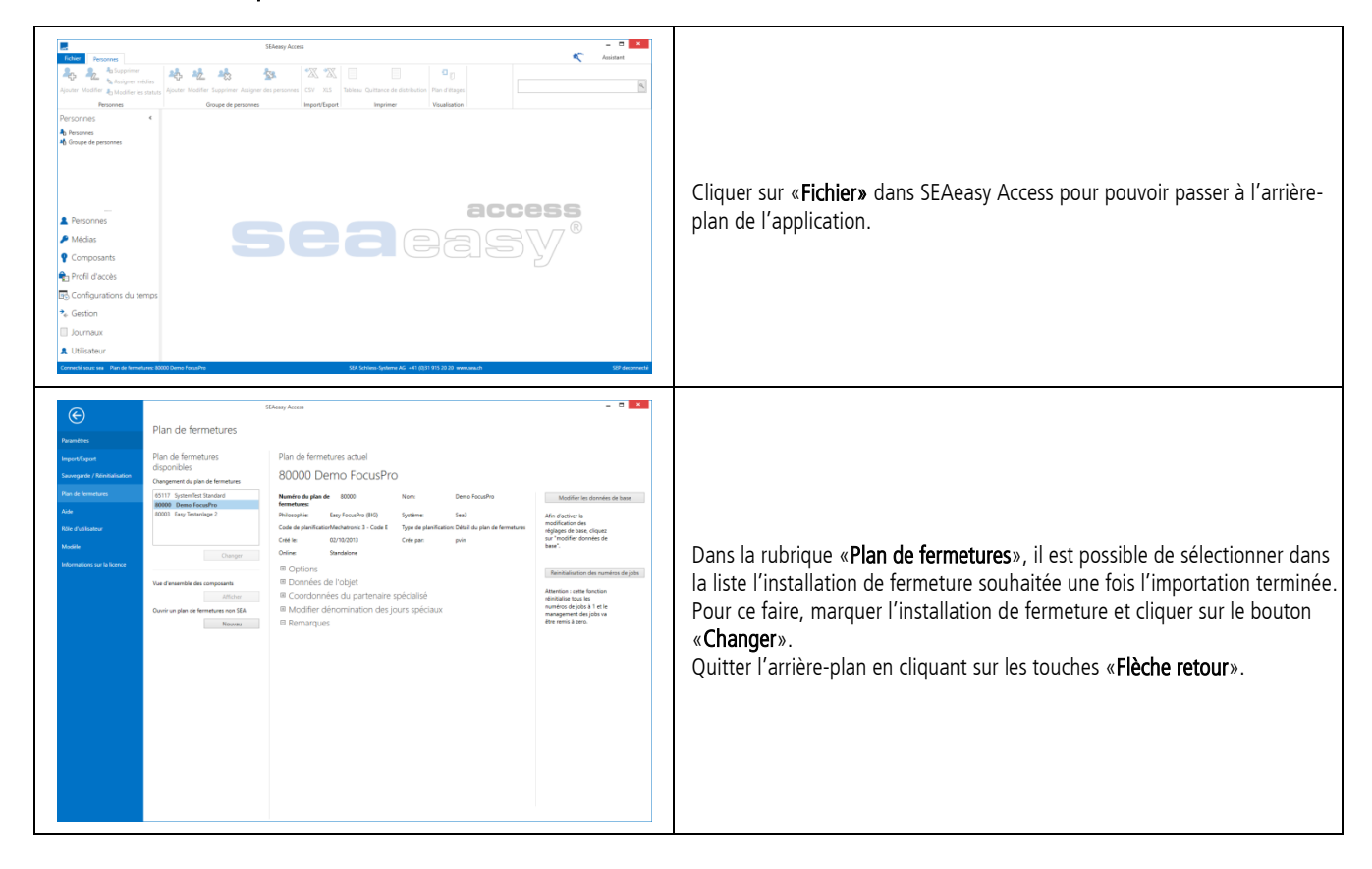

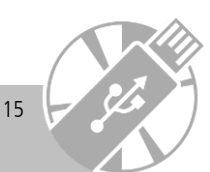

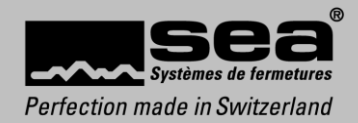

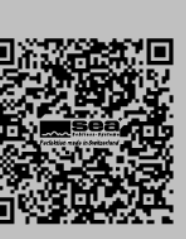